## Mode d'emploi pour changer votre mot de passe

Une fois que vous disposez de vos identifiants pour notre site internet (envoyés à nos adhérents par mail les 29, 30 et 31 mars 2017 et qui seront envoyés automatiquement aux nouveaux adhérents dans le futur), il vous est possible de modifier ce mot de passe. Voici la procédure à suivre :

1. Sur notre site internet www.unsp-finances.be, cliquez sur Se connecter (en haut à droite)

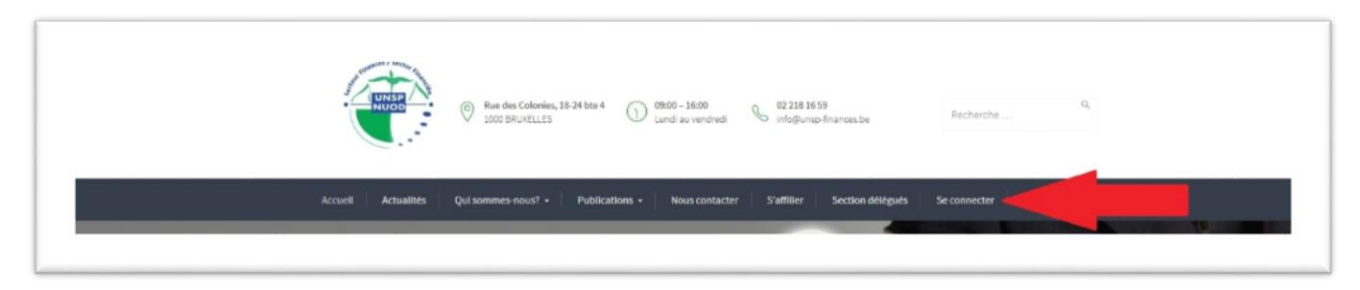

2. Sur la page Se connecter, cliquez sur Mot de passe : modification ou perte

| Se connecter                         |                                                                                                    |  |  |  |
|--------------------------------------|----------------------------------------------------------------------------------------------------|--|--|--|
|                                      | < Partager                                                                                                    |  |  |  |
| Nom d'utilisateur ou E-mail          |                                                                                                    |  |  |  |
|                                      | Cette connexion vous permet d'accéder aux contenus réservés à nos<br>membres (certaines actualités, le dernier U.F. Infos, nos brochures et            |  |  |  |
| Mot de passe                         | dossiers).                                                                                                    |  |  |  |
|                                      | Si vous êtes adhérent et ne disposez pas encore de vos codes d'accès, nous<br>vous prions de bien vouloir contacter le secrétariat fédéral à l'adresse |  |  |  |
|                                      | info@unsp-finances.be.                                                                                                    |  |  |  |
| Se souvenir de moi Se connecter      |                                                                                                    |  |  |  |
| Mot de passe : modification ou perte |                                                                                                    |  |  |  |

**3.** Sur la page Mot de passe : modification ou perte, insérez votre identifiant (login) reçu par mail. Il s'agit de votre adresse de messagerie telle que renseignée dans notre base de données. Attention : il faut renseigner l'identifiant exact

| Accueil Actuality                    | Qui sommes-nous? • Publications • Nous contacter S'afflier Section délégués Se connecter                                                                                                    |  |  |  |  |  |
|--------------------------------------|----------------------------------------------------------------------------------------------------|--|--|--|--|--|
| Mot de passe : modification ou perte |                                                                                                    |  |  |  |  |  |
|                                      | < Partager                                                                                                    |  |  |  |  |  |
|                                      | Veuillez saisir votre identifiant ou votre<br>adresse de messagerie. Un lien permettant<br>de cifer un nouveau mot de passe vous<br>sera envoyé par e-mail.<br>Identifiant ou adresse de messagerie :<br>Cânier un mot de passe |  |  |  |  |  |

Puis cliquez sur Générer un mot de passe

## **4. Un mail vous est envoyé immédiatement automatiquement sur l'adresse mail renseignée** (en cas de non-réception, vérifiez éventuellement dans les spams).

Ce mail a pour intitulé [UNSP] Réinitialisation du mot de passe et est envoyé via l'adresse wordpress@unsp-finances.be

Ouvrez ce mail et cliquez sur le lien en fin du mail.

Vous serez alors redirigé vers notre site internet (page Reset Password)

- 5. Sur cette page Reset Password, un mot de passe vous est proposé.
  - **1**. Si ce mot de passe ne vous convient pas, insérez le mot de passe que vous souhaitez utiliser
  - 2. Cliquez sur Réinitialisation du mot de passe

| UNSP Accueil Actualités Qui sommes-nous? + Publications + Nous contacter S'affilier Section délégués Se connecter |                                                                                                    |                                                               |              |                       |  |  |  |  |
|----------------------------------------------------------------------------------------------------|----------------------------------------------------------------------------------------------------|---------------------------------------------------------------|--------------|-----------------------|--|--|--|--|
| Reset Pa                                                                                                    | assword                                                                                                    |                                                               |              |                       |  |  |  |  |
|                                                                                                    |                                                                                                    |                                                               |              | < Partager            |  |  |  |  |
| 1.<br>2.                                                                                                    | Veuillez saisir votre nouveau mot di ci-dessous.   Nouveau mot de passe   Irbb:17WielL4w6pK   Etho:17WielL4w6pK   Astuce : le mot de passe devrait con moins 12 caractères. Pour le morte utilisez des lettres en majuscule et ni des nombres, et des symboles tels qi ^ &_ ).   Réinitialisation du mot de passe | e passe<br>zenir au<br>plus sůr,<br>ninuscule,<br>ue i *7 5 % |              |                       |  |  |  |  |
|                                                                                                    | Menu                                                                                                    | Actualités récentes                                           | Liens utiles |                       |  |  |  |  |
| NUOD -                                                                                                    | Accueil UF intos<br>Actualités Nos brachures                                                                                                    |                                                               | contribuable | communiques de presse |  |  |  |  |

6. Vous pouvez maintenant vous connecter à l'aide de ce mot de passe.